# Clients de messagerie

# Comment se connecter à l'Exchange de l'ENSACF

V1.0 - 29/03/20

Nous allons décrire l'utilisation de plusieurs clients de messagerie pour se connecter à la messagerie Administration/ Enseignant de l'ENSACF

# Microsoft OUTLOOK

## 1 - Configuration :

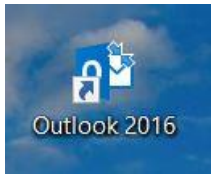

Lancer Outlook

Cliquer sur le menu « Fichier », puis « Ajouter un compte »

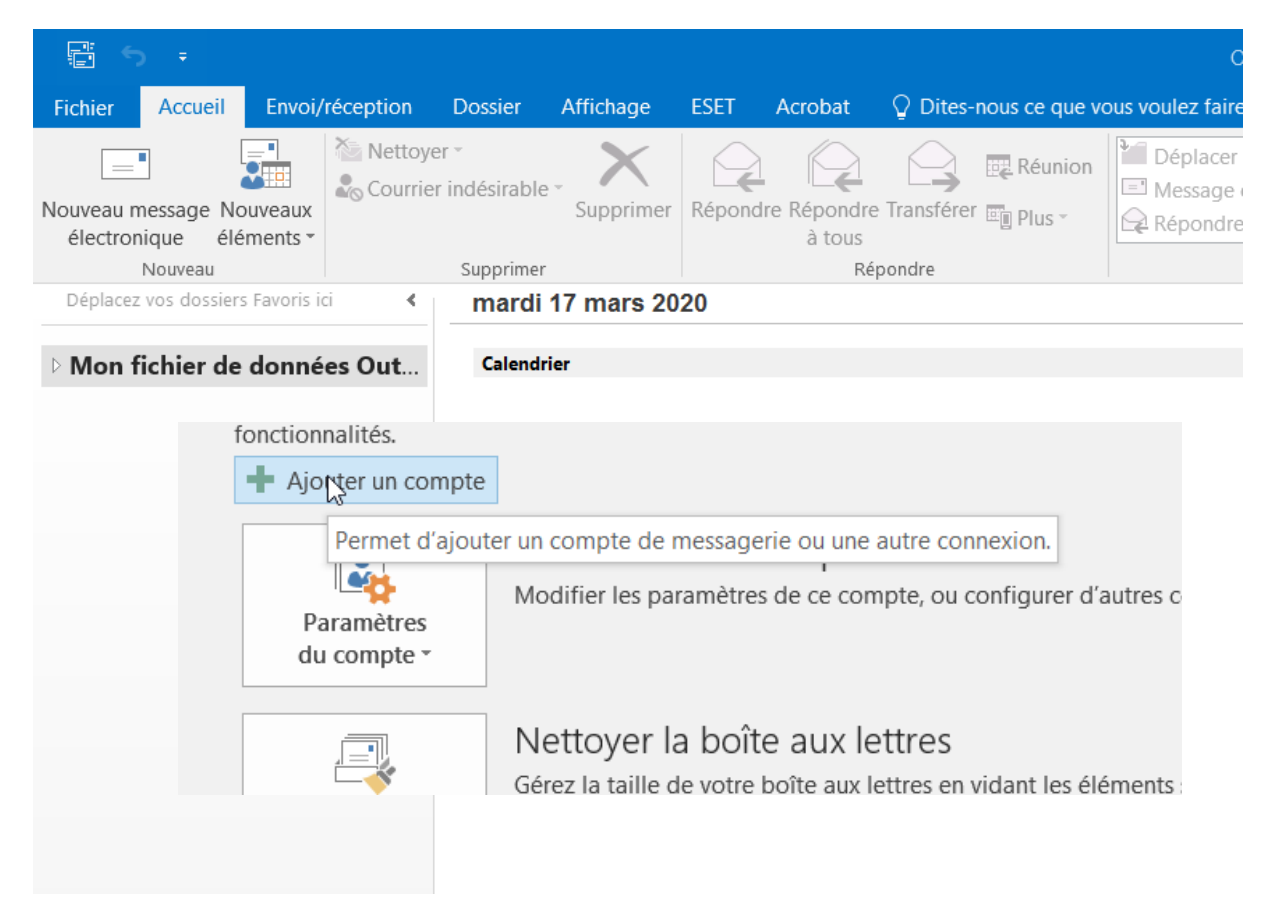

| outer un compte                                               |                                                                            | ×                 |
|---------------------------------------------------------------|----------------------------------------------------------------------------|-------------------|
| Configuration de compte auto<br>Outlook peut configurer autor | matique<br>natiquement plusieurs comptes de messagerie.                    |                   |
| Compte de messagerie                                          |                                                                            | . ~               |
|                                                               |                                                                            | is raj            |
| Nom :                                                         | jean-Philippe Boulot                                                       |                   |
|                                                               | Exemple : Élisabeth Andersen                                               |                   |
| Adresse de messagerie :                                       | jean.philippe.goi@clermont-fd.archi.fr                                     |                   |
|                                                               | Exemple : elizabeth@contoso.com                                            |                   |
| Mot de passe :                                                | ******                                                                     |                   |
| Confirmer le mot de passe :                                   | *******                                                                    |                   |
|                                                               | Tapez le mot de passe que vous a remis votre fournisseur d'accès Internet. |                   |
|                                                               |                                                                            |                   |
|                                                               |                                                                            |                   |
| Configuration manuelle ou                                     | voes de serveurs supplémentaires                                           |                   |
|                                                               | jpes de serveurs supprementanes                                            |                   |
|                                                               | ( Drócódoot                                                                | Suivant > Annular |
|                                                               | < Precedent                                                                | Suvanc>           |

Saisir les informations demandées puis appuyer sur « suivant »

Vous devez avoir l'écran suivant ou les 3 cases cochées sont en vert

| Félicitations | s I                                                                                                    | ×       |
|---------------|----------------------------------------------------------------------------------------------------|---------|
| Configuration | an en cours                                                                                            |         |
| Outlook terr  | rmine la configuration de votre compte. Cette action peut prendre plusieurs minutes.                   | is ra   |
| ~             | La connexion réseau est en cours d'établissement Merci de patienter.                                   | _       |
| ~             | La recherche des paramètres de jean.philippe.goi@clermont-fd.archi.fr est en cours Merci de patienter. |         |
| ~             | La connexion au serveur de messagerie est en cours. Merci de patienter.                                |         |
| Félicita      | ations. Votre compte de messagerie est correctement configuré et prêt à être utilisé.                  |         |
| Modifier le   | les paramètres du compte Ajouter un autre co                                                           | ompte   |
|               | < Précédent Terminer 4                                                                                 | Annuler |

Appuyer sur « Terminer »

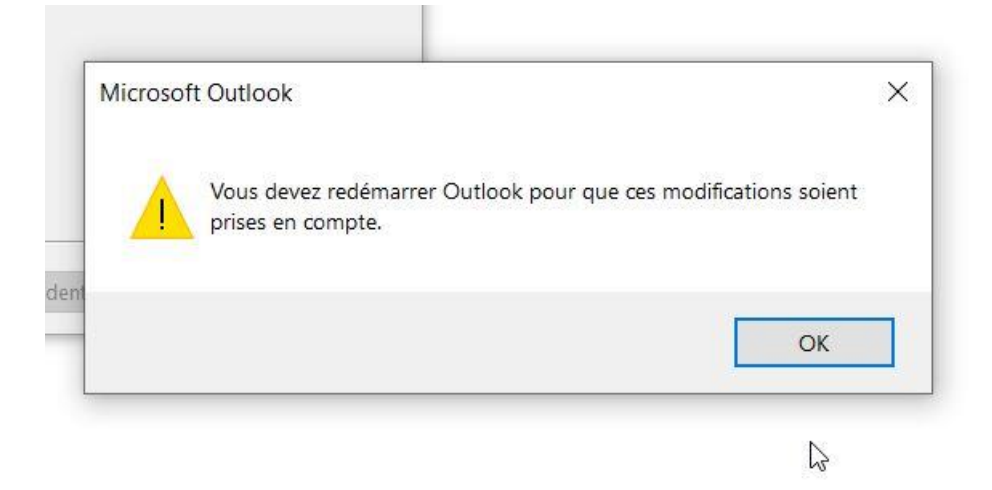

Appuyer sur « OK », fermer et ré-ouvrir Outlook, votre client de messagerie est opérationnel

## <u>1 – Archiver et nettoyer votre boite Mail</u> :

1- Vider les éléments supprimer

Cliquer sur « Fichier », « Outils de nettoyage » puis enfin « Vider le dossier Eléments supprimés

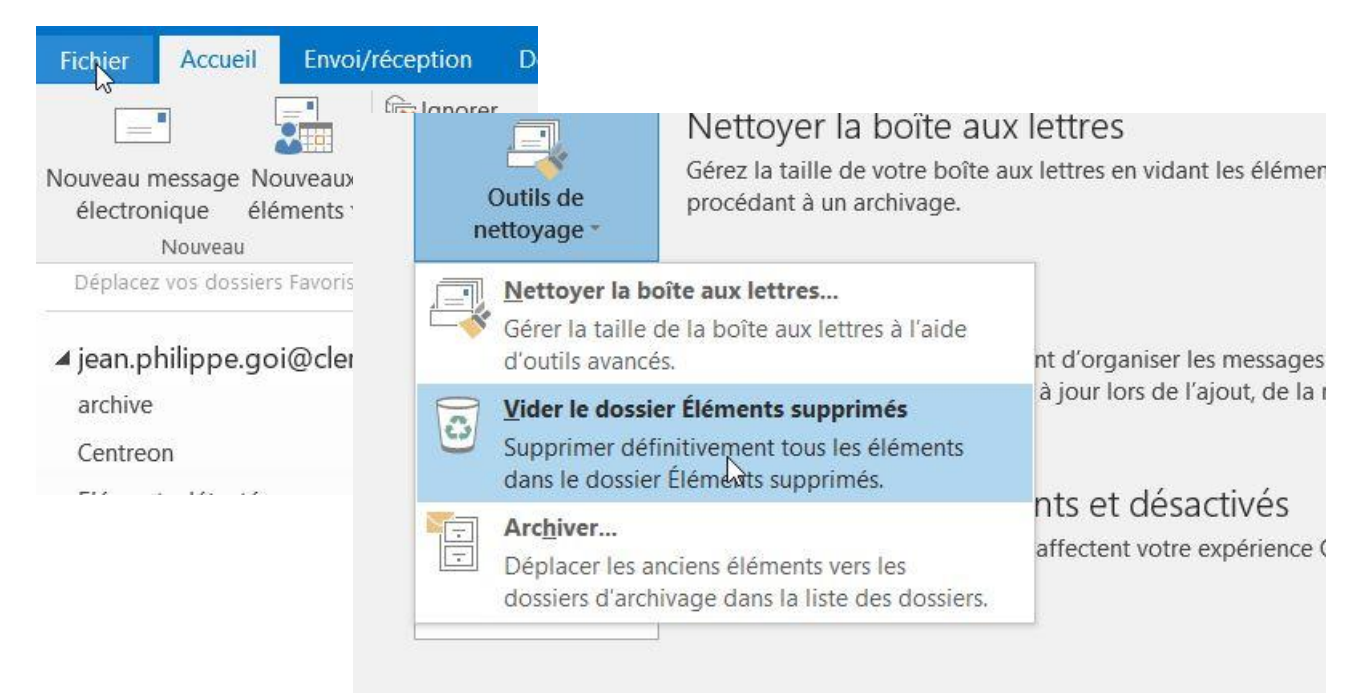

2- Archiver vos Emails les plus anciens

Aller dans « Fichier », « outils de nettoyage » puis « Archiver »

- Sélectionnez la boite mail à archiver
- Choisissez la date, par exemple 01/01/2020 tous les éléments (messages, rendez-vous) antérieurs au 1<sup>er</sup> janvier seront archivés
- Cochez la case « Inclure les éléments ... »
- Choisissez l'emplacement du fichier d'archive Ce fichier pourra être sauvegardé, ou utiliser sur un autre Outlook

| Archive  | r tous les dossiers en fonction de leurs paramètres d'archivage automatique                                                            |                              |
|----------|----------------------------------------------------------------------------------------------------|------------------------------|
| Archive  | r ce dossier et tous ses sous-dossiers :                                                                                               |                              |
| × 5      | jean.philippe.goi@clermont-fd.archi.fr<br>archive<br>Centreon<br>Eléments détectés<br>Éléments supprimés<br>sav<br>etudiants 2016-2017 | ^                            |
| -        | <ul> <li>enseignant avec mail</li> <li>Eléments infectés</li> <li>Sent</li> <li>Trash</li> </ul>                                       | ~                            |
| Archiver | es éléments antérieurs au : mar. 17/12/2019 🗸 🗸 es éléments pour lesquels la case à cocher Ne pas archiver automatiquemer chive :      | nt est <mark>activé</mark> e |
| C:\Users | \jean-phi\Documents\Fichiers Outlook\archive.pst                                                                                       | Parcourir                    |
|          | OK Annuler                                                                                                    |                              |

Le fichier d'archive « .pst »

- 1- Vous êtes à distance, vous archivez votre boite, copiez votre fichier d'archive sur une clef afin de pouvoir l'utiliser sur votre poste fixe au bureau
- 2- Vous avez fait des archives au bureau et vous souhaitez pouvoir y accéder depuis votre poste mobile, faites une copie de votre ou de vos fichiers d'archive sur une clef afin de pouvoir les réimporter sur votre poste mobile

### Ou trouver mon fichier d'archive

Dans « Fichier », « Outils de nettoyage » puis « Archiver » vous trouverez en bas l'emplacement du fichier d'archive

| C:\Users\jean-phi\Doo | cuments\Fichiers Outlook\a | archive.pst | Parcourir |
|-----------------------|----------------------------|-------------|-----------|
| 2                     |                            |             |           |
| 0                     | OK                         | Annular     |           |

### Comment importer un fichier .pst dans mon Outlook

Allez dans « Fichier », « Ouvrir et exporter » puis « Ouvrir le fichier de données Outlook »

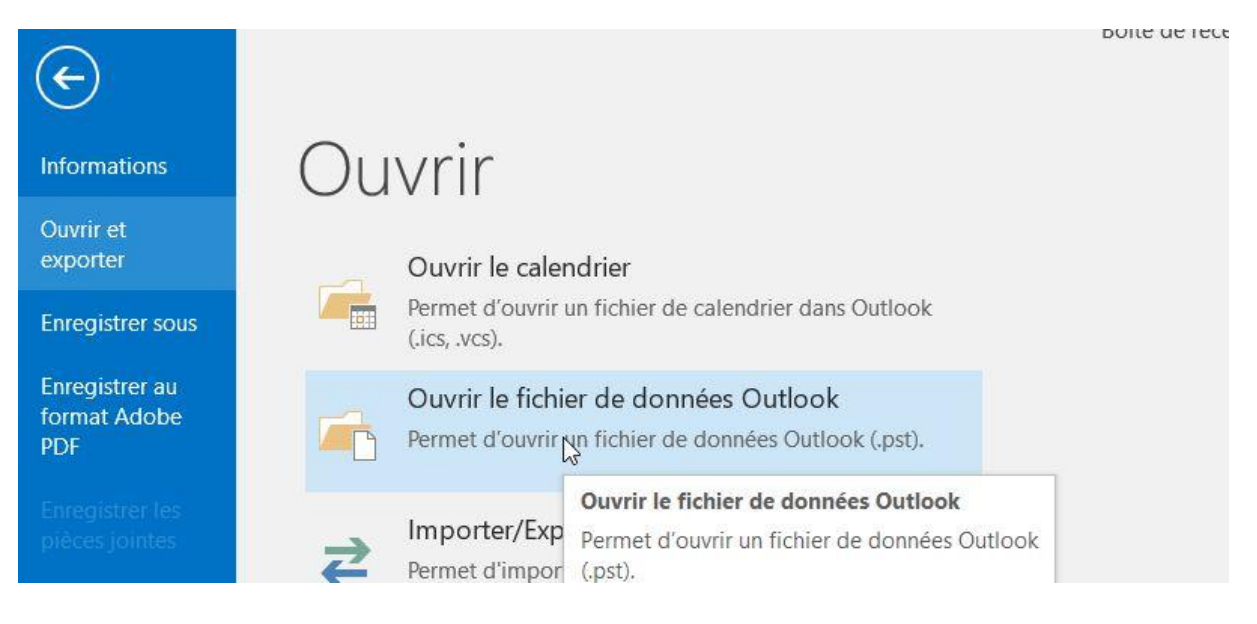

# Microsoft OUTLOOK pour Android

## Lancer « Play Store » et installer « Microsoft Outlook »

| 11:27 💼 👁<br>mercredi<br>18 mars | ¥.# 85%∎<br>117:27  |
|----------------------------------|---------------------|
| G                                | Dites "Hey Google". |
| Email                            | Appareil photo      |
| C                                |                     |

## A la fin de l'installation, lancer Outlook

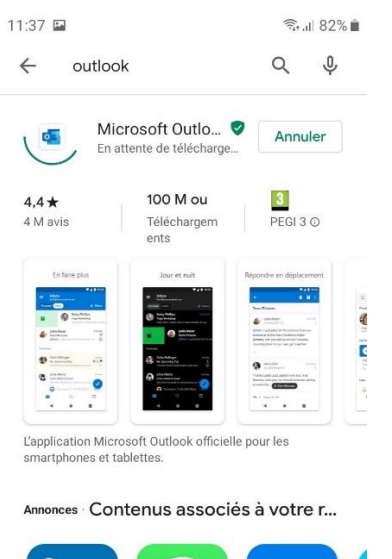

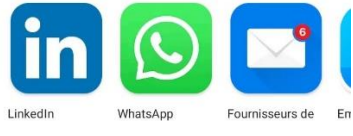

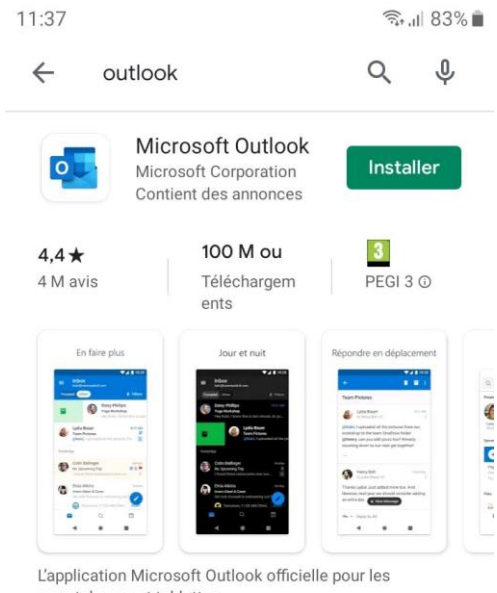

smartphones et tablettes.

#### Annonces Contenus associés à votre r...

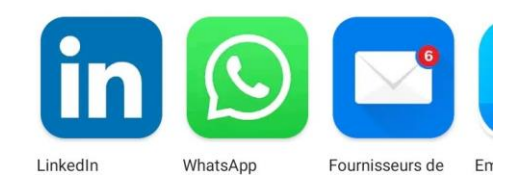

11:39 🖬

🗟 "II 82% 🗎

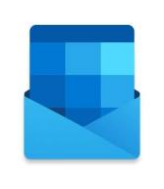

Outlook

Optimisez la gestion de votre courrier.

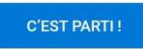

#### Ajoutez un compte

Indiquez votre adresse mail institutionnelle

Puis appuyez sur « continuer »

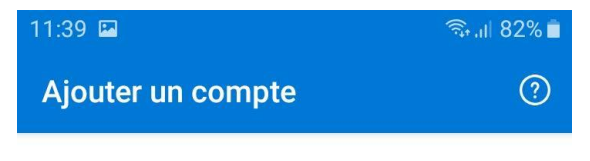

Entrez votre adresse de courrier personnelle ou professionnelle.

## jean.philippe.goi@clermont-fd.archi.fr

| @t   | aalin | n.ma    |       | @ora  | nge.f  | r      | @0     | utloo | k.fr    |
|------|-------|---------|-------|-------|--------|--------|--------|-------|---------|
|      |       |         |       |       |        |        | CONT   | INUE  | R >     |
| (;;) | jea   | an.phil | ippe. | goi@c | clermo | ont-fd | .archi | i.fr  |         |
| 1    | 2     | 3       | 4     | 5     | 6      | 7      | 8      | 9     | 0       |
| а    | z     | e       | r     | t     | у      | u      | i      | 0     | р       |
| q    | s     | d       | f     | g     | h      | j      | k      | 1     | m       |
| +    |       | w       | x     | с     | v      | b      | n      |       | ×       |
| !#1  |       | , @     | Ď     | FR(   | (FR)   |        | c      | com   | Aller à |

Saisissez votre mot de passe

Puis validez en appuyant sur la coche

### en haut, à droite

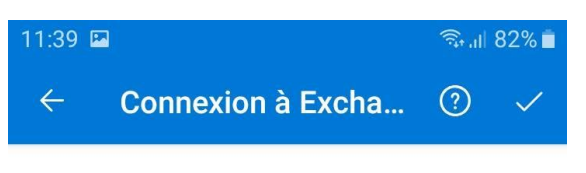

Adresse de courrier

jean.philippe.goi@clermont-fd.archi.fr

Description (par exemple : Travail)

Mot de passe

•••••0

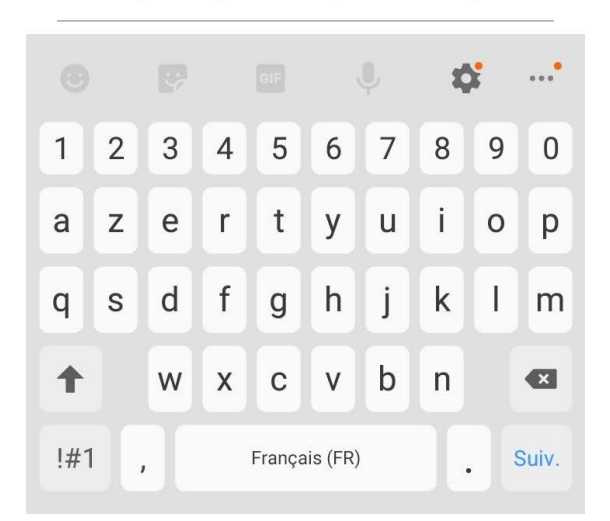

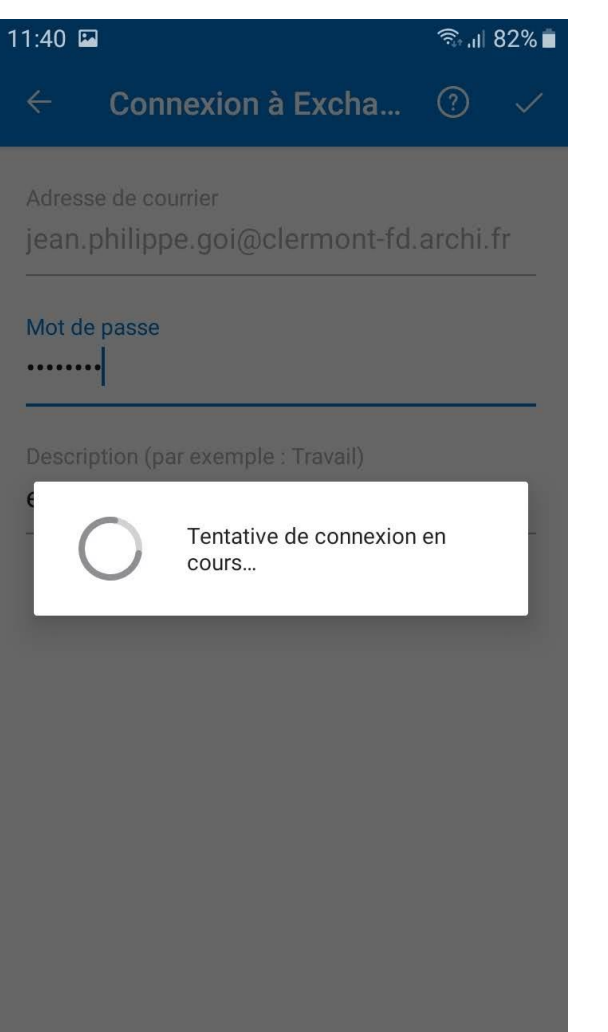

### Appuyez sur « Ignorer »

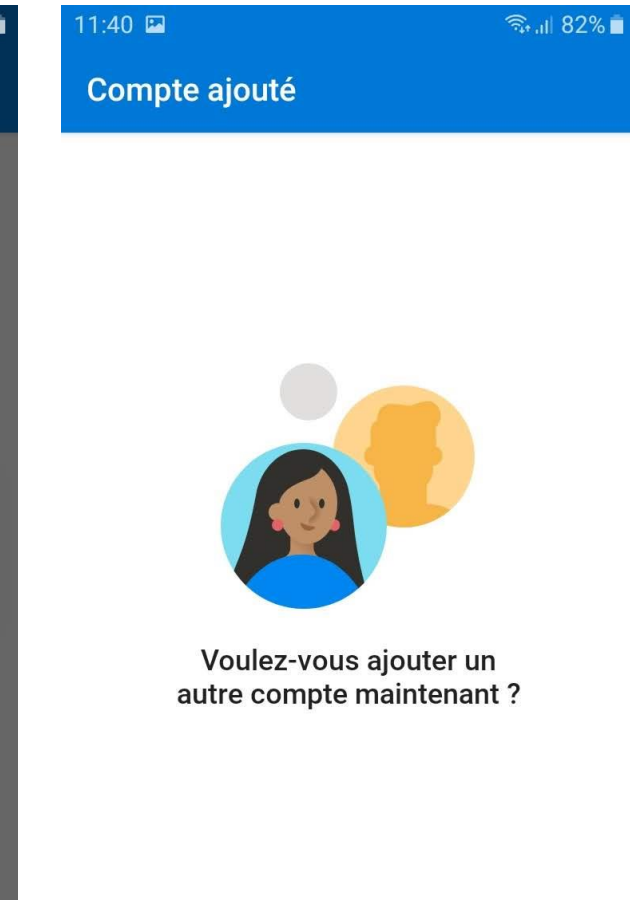

IGNORER

CONTINUER >

### Votre messagerie est maintenant configurée

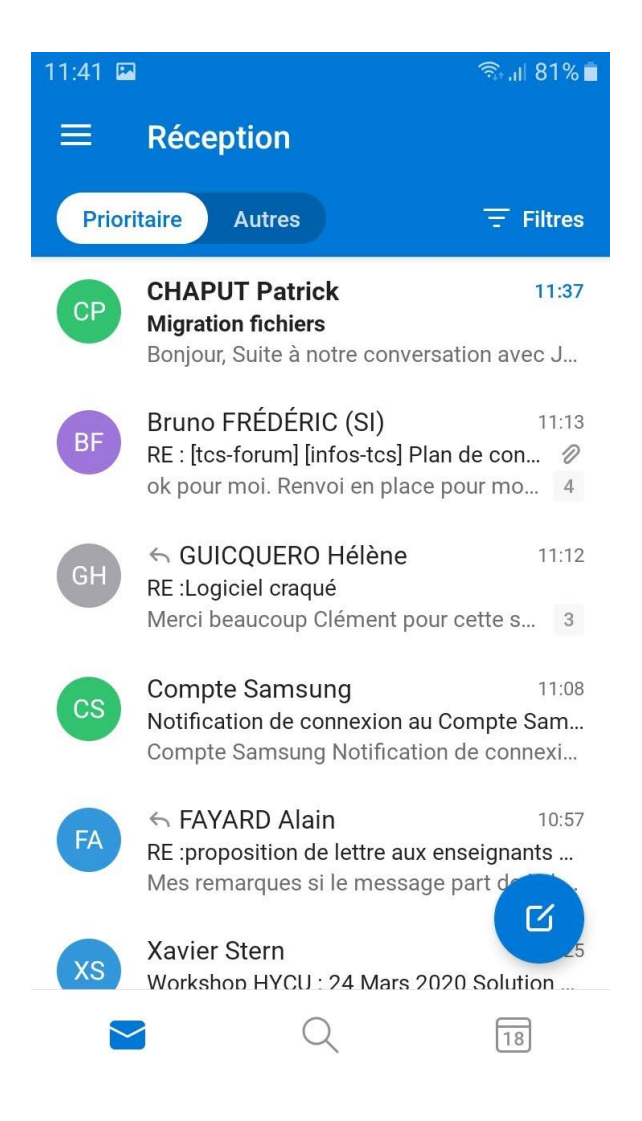

# Client de messagerie Windows gratuit – Courrier windows 10

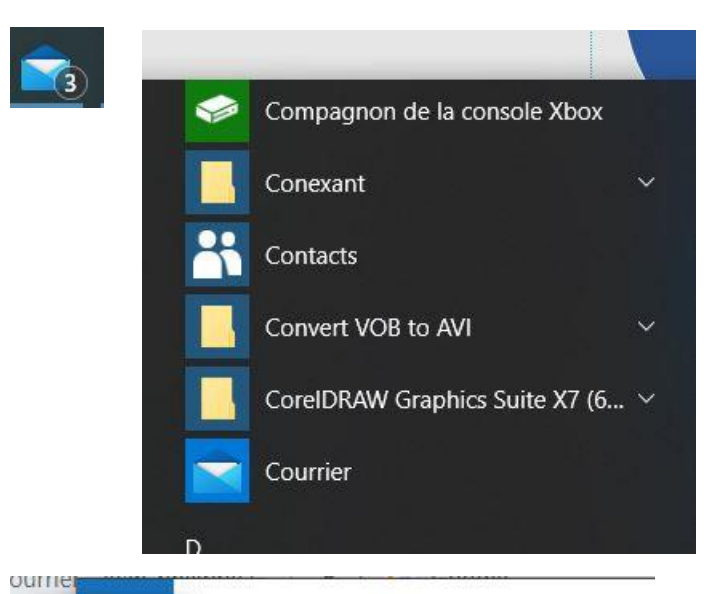

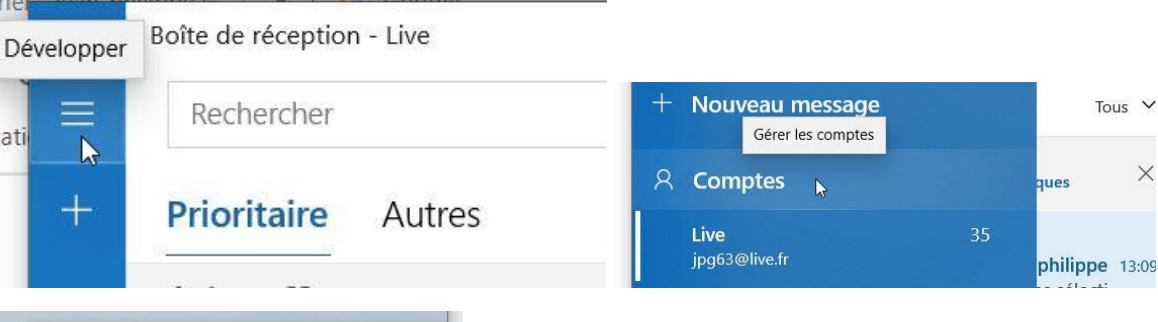

×

|         | Gérer les comptes                                    | a           |
|---------|------------------------------------------------------|-------------|
|         | Sélectionnez un compte pour modifier ses paramètres. | c           |
|         | Live<br>jpg63@live.fr                                | f<br>z<br>é |
|         | S Lier les boîtes de réception                       | Id          |
|         | + Ajouter un compte                                  | Er          |
| aller a |                                                      | Pa          |
| M       |                                                      | U           |

)

plicati

| Add an account                                                                                       | X Add an account                                                                          | × Add an account ×                         |
|----------------------------------------------------------------------------------------------------|-------------------------------------------------------------------------------------------|--------------------------------------------|
| Add an account to Mail, Calendar, and People to access your<br>email, calendar events, and contacts. | Advanced setup<br>Choose the kind of account you want to setup. If you're not             | Exchange                                   |
| Outlook.com<br>Outlook.com, Live.com, Hotmail, MSN                                                   | sure, check with your service provider.                                                   | someone@example.com                        |
| Exchange<br>Exchange, Office 365                                                                     | Exchange ActiveSync<br>Includes Exchange and other accounts that use Exchange ActiveSync. | Password                                   |
| G Google                                                                                             | Internet email<br>POP or IMAP accounts that let you view your email in a web browser.     | User name                                  |
| Yahoo!                                                                                               |                                                                                           | Domain                                     |
| Cloud                                                                                                | →                                                                                         |                                            |
| Other account<br>POP, IMAP                                                                           |                                                                                           | Server                                     |
| 🔆 Advanced setup                                                                                     |                                                                                           | Server requires encrypted (SSL) connection |
|                                                                                                    |                                                                                           | Account name                               |
| Close                                                                                                | Cancel                                                                                    | Cancel Sign in                             |
| Ajouter un compte                                                                                    | \$                                                                                        | ×                                          |
| Exchange                                                                                             |                                                                                           |                                            |
| Adresse de courrier                                                                                  |                                                                                           |                                            |
| jean.philippe.goi@cler                                                                               | mont-fd.archi.fr                                                                          |                                            |
|                                                                                                    |                                                                                           |                                            |
| Mot de passe                                                                                         |                                                                                           |                                            |
|                                                                                                    |                                                                                           |                                            |
|                                                                                                    |                                                                                           |                                            |
| Nom d'utilisateur                                                                                    |                                                                                           |                                            |
| jean-philippe.goi                                                                                    |                                                                                           |                                            |
| Domaine                                                                                              |                                                                                           |                                            |
| dom_eacf                                                                                             |                                                                                           | 7                                          |
| Serveur                                                                                              |                                                                                           |                                            |
| mail.clermont-fd.archi                                                                               | .fr                                                                                       |                                            |
| Le serveur requiert                                                                                  | une connexion chiffrée (SSL)                                                              |                                            |
|                                                                                                    | ۰ <b>۲</b>                                                                                |                                            |
| Jean-philippe - ENSAC                                                                                | ۲<br>                                                                                     |                                            |
|                                                                                                    |                                                                                           |                                            |
|                                                                                                    | ✓ Se connecter                                                                            | × Annuler                                  |
| ce message ne s'arriche p                                                                            | as correctement, ci                                                                       |                                            |

# <u>Client de messagerie Mac et PC gratuit – thunderbird</u>

# Au 1<sup>er</sup> lancement de thunderbird

# Renseigner votre adresse Email et votre mot de passe

| onfigurer une adresse é        | lectronique existante      |                                      | ךàpre               |
|--------------------------------|----------------------------|--------------------------------------|---------------------|
| Votre nom complet :            | jean-philippe              | Votre nom, tel qu'il s'affichera     | <mark>s.</mark> Cel |
| <u>A</u> dresse électronique : | e.goi@clermont-fd.archi.fr | Votre adresse électronique existante | s de v              |
| <u>M</u> ot de passe :         | •••••                      |                                      |                     |
|                                | Retenir le mot de passe    |                                      |                     |
|                                |                            |                                      | \$berge             |
|                                |                            |                                      |                     |

## Installer « Chouette »

| Configurer une adresse é       | electronique existante            |                                      | × | s à pi |
|--------------------------------|-----------------------------------|--------------------------------------|---|--------|
| Votre <u>n</u> om complet :    | jean-philippe                     | Votre nom, tel qu'il s'affichera     |   | s. Ce  |
| <u>A</u> dresse électronique : | e.goi@clermont-fd.archi.fr        | Votre adresse électronique existante |   | s de   |
| <u>M</u> ot de passe :         | •••••                             |                                      |   |        |
|                                | Retenir le mot de pa <u>s</u> se  |                                      |   |        |
| Vérification du mot de         | e passe 🔿                         |                                      |   | ber    |
| Serveur Exchange : n           | nail.clermont-fd. <b>archi.fr</b> | ß                                    |   |        |
|                                |                                   |                                      |   |        |

| Votre <u>n</u> om complet :                                                                                                    | jean-philippe                                                                                                    | Votre nom, tel qu'il s'a                                                  | ffichera                             |    | s. |
|----------------------------------------------------------------------------------------------------|----------------------------------------------------------------------------------------------------|---------------------------------------------------------------------------|--------------------------------------|----|----|
| <u>A</u> dresse électronique :                                                                                                    | e.goi@clermont-fd.archi.fr                                                                                                    | Votre adresse électron                                                    | ique existante                       |    | S  |
| <u>M</u> ot de passe :                                                                                                    | •••••                                                                                                    |                                                                           |                                      |    |    |
|                                                                                                    | Retenir le mot de pa <u>s</u> se                                                                                                    |                                                                           |                                      |    |    |
|                                                                                                    |                                                                                                    |                                                                           |                                      |    |    |
| Serveur Exchange : n<br>Malheureusement, ce se<br>ouverts. Un module cor<br>de messagerie sur ce se                                       | nail.clermont-fd. <b>archi.fr</b><br>erveur de messagerie ne prer<br>nplémentaire tiers peut vous<br>erveur :                                                             | d pas en charge les pro<br>permettre d'accéder à v                        | tocoles<br>votre compte              |    | ٤b |
| Serveur Exchange : n<br>Malheureusement, ce se<br>ouverts. Un module cor<br>de messagerie sur ce se<br>Chouette est un<br>adresse mail su | nail.clermont-fd. <b>archi.fr</b><br>erveur de messagerie ne prer<br>nplémentaire tiers peut vous<br>erveur :<br>ne extension qui vous permet<br>r les serveurs Exchange. | d pas en charge les pro<br>permettre d'accéder à v<br>s d'accéder à votre | tocoles<br>votre compte<br>Installer | £7 | €b |

Terminer – votre compte est configuré

## Client de messagerie pour IPhone

Configuration de la Messagerie de l'ENSACF sous iOS 7

# Partie 1 : Réglages

Cliquez sur l'icône "Réglages".

Lors de l'ajout du compte, vérifiez que votre connexion 3G ou Wi-Fi soit active.

## Partie 2 : Mail, Contacts, Calendrier

Dans "Réglages", rendezvous dans "Mail, Contacts, Calendrier".

Il vous sera ainsi possible d'ajouter votre compte Exchange.

# Partie 3 : Ajouter un compte e-mail

Vous trouverez dans cette nouvelle fenêtre le listing de vos différentes adresses email installées.

Afin de poursuivre, sélectionnez "Ajouter un compte".

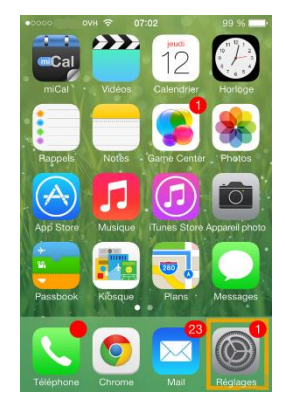

| 0000         | оvн 🗢 07:02 99 %            | 6 <b></b> - |
|--------------|-----------------------------|-------------|
|              |                             |             |
| C            | Ne pas déranger             | >           |
|              |                             |             |
| $\bigcirc$   | Général 1                   | >           |
| <b>■</b> ))) | Sons                        | >           |
| *            | Fonds d'écran et luminosité | >           |
|              | Confidentialité             | >           |
|              |                             |             |
|              | iCloud                      | >           |
|              | Mail, Contacts, Calendrier  | >           |
|              | k1-x                        | ~           |

| riegiages Mail, Contacts, Cale                         | nunei |
|--------------------------------------------------------|-------|
| COMPTES                                                |       |
| iCloud<br>E-mails, Contacts et 9 de plus               | >     |
| Exchange 2010<br>Contacts, Calendriers, Rappels, Notes | >     |
| Hotmail<br>E-mails, Calendriers, Rappels               | >     |
| Gmail<br>E-mails, Calendriers, Notes                   | >     |
| Bbox<br>E-mails, Notes                                 | >     |
| Laposte.net<br>E-mails, Notes                          | >     |
| Ajouter un compte                                      | >     |

00000 OVH 🗢 07:02

Réglages Mail Contacts Calendrier

99 %

# Partie 4 : Type de compte e-mail

Il vous est demandé de sélectionner le type de compte désiré.

Vous devez sélectionner "Exchange" afin de continuer l'installation du compte e-mail.

# Partie 5 : Paramètres du compte e-mail

Vous devez renseigner les informations de votre compte email Exchange.

"Adresse" : Votre adresse email entière. Prenom.nom@clermontfd.archi.fr

"Mot de passe" : celui de votre compte informatique

"Description" : Le nom d'affichage du compte e-mail dans votre client de messagerie.

Il vous est possible de tester les paramètres de votre compte Hosted Exchange depuis le webmail Exchange.

https://mail.clermont-fd.archi.fr/owa

Cliquez sur "Suivant" pour continuer.

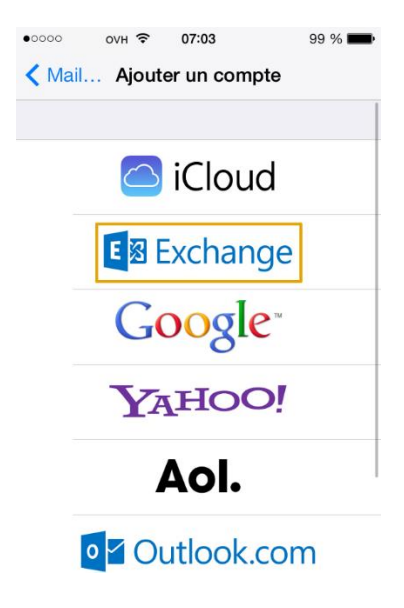

| •0000 |      | OV   | - ?  | 07:   | 04  |     |    | 98 % | •            |
|-------|------|------|------|-------|-----|-----|----|------|--------------|
| Ann   | uler | 5    | E    | xch   | ang | Э   |    | Suiv | ant          |
|       |      |      |      |       |     |     |    |      |              |
| Adı   | res  | se   | ju   | lien. | le@ |     | .0 | com  |              |
| Мо    | t de | e pa | sse  | •••   |     | ••• |    |      |              |
| De    | scri | ptio | n Ex | kcha  | nge | 201 | 3  |      |              |
|       |      |      |      |       |     |     |    |      |              |
| 1     | 2    | 3    | 4    | 5     | 6   | 7   | 8  | 9    | 0            |
| -     | /    | :    | ;    | (     | )   | €   | &  | @    | "            |
| #+=   |      | •    | ,    | 7     |     | !   | ,  |      | $\bigotimes$ |
| ABC   |      | Ð    |      | esp   | ace |     |    | reto | ur           |

# Partie 6 : Paramètres avancés du compte e-mail

Vous devez renseigner les informations de votre compte email Exchange.

"Adresse" : Votre adresse e-mail. Prenom.nom@clermont-fd.archi.fr

"Serveur" : mail.clermont-fd.archi.fr

"Domaine" : eacf.fr

"Nom d'utilisateur" : prenom.nom

"Mot de passe" : Le mot de passe de votre compte informatique

"Description" : Le nom d'affichage du compte e-mail dans votre client de messagerie.

Cliquez sur "Suivant" pour continuer.

| •0000 OVH   |                   | 98 % 🔳  |
|-------------|-------------------|---------|
| Annuler     |                   | Suivant |
| Adresse     | julien.le@        | .com    |
|             |                   |         |
| Serveur     | ex.mail.ovh.ne    | et      |
|             |                   |         |
| Domaine     | facultatif        |         |
| Nom d'utili | sateur julien.le@ | .com    |
| Mot de pas  | sse •••••••       |         |
|             |                   |         |
| Descriptior | n Exchange 201    | 3       |
|             |                   |         |

# Partie 7 : Synchronisation des services Exchange

Vous pouvez choisir, dans cette interface, les différents services que vous souhaitez synchroniser avec votre compte Exchange.

Cliquez sur "Enregistrer" pour continuer.

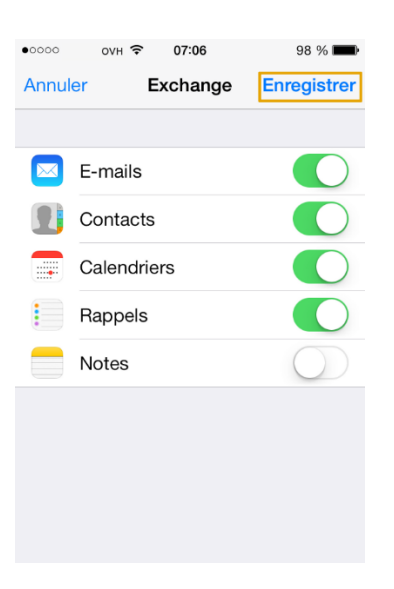

# **Partie 8 : Finalisation**

Votre compte est maintenant correctement paramétré.

# Client de messagerie pour Mac

Ouvrez le client de messagerie (Mac Mail/Mail.app).

En haut, cliquez sur Mail > Préférences.

| Mail       | Fichier                  | Édition | Prés |
|------------|--------------------------|---------|------|
| À pr       | opos de N                | ∕lail   |      |
| Préf       | érences                  |         | ж,   |
| Con        | nptes                    |         |      |
| Ajou       | uter un co               | mpte    |      |
| Serv       | /ices                    |         | •    |
| Mas        | quer Mail                |         | ЖН   |
| Mas<br>Tou | quer les a<br>t afficher | utres   | ₩Ж   |
| Quit       | ter Mail                 |         | жQ   |

Sélectionnez l'onglet Comptes.

| Général       Comptes       Comptes                                                                                                    |    |
|----------------------------------------------------------------------------------------------------|----|
| Application de messagerie par défaut :       Mail         Relever le courrier :       Toutes les 5 minutes         Son à la réception d'un courrier :       Son à la réception d'un courrier             Émettre un son pour les autres actions de messagerie          Indiquer le nombre de messages non lus                                                                                                    |    |
| Relever le courrier :       Toutes les 5 minutes       Image: Courrier instance         Son à la réception d'un courrier :       Son à la réception d'un courrier       Image: Courrier instance         Image: Courrier instance       Image: Courrier instance       Image: Courrier instance       Image: Courrier instance         Image: Courrier instance       Image: Courrier instance       Image: Courrier instance       Image: Courrier instance         Image: Courrier instance       Image: Courrier instance       Image: Courrier instance       Image: Courrier instance         Image: Courrier instance       Image: Courrier instance       Image: Courrier instance       Image: Courrier instance         Image: Courrier instance       Image: Courrier instance       Image: Courrier instance       Image: Courrier instance         Image: Courrier instance       Image: Courrier instance       Image: Courrier instance       Image: Courrier instance         Image: Courrier instance       Image: Courrier instance       Image: Courrier instance       Image: Courrier instance         Image: Courrier instance       Image: Courrier instance       Image: Courrier instance       Image: Courrier instance         Image: Courrier instance       Image: Courrier instance       Image: Courrier instance       Image: Courrier instance         Image: Courrier instance       Image: Courrier instance       Image: Courrier instance |    |
| Son à la réception d'un courrier : Son à la réception d'un courrier<br>Émettre un son pour les autres actions de messagerie<br>Indiquer le nombre de messages non lus                                                                                                    |    |
| Émettre un son pour les autres actions de messagerie<br>Indiquer le nombre de messages non lus                                                                                                    |    |
| Indiquer le nombre de messages non lus                                                                                                    |    |
| dans le Dock : Boîte de réception uniquement 📀                                                                                                    |    |
| Notifications de nouveau message : Boîte de réception uniquement ᅌ                                                                                                    |    |
| Ajout des invitations dans Calendrier : Jamais                                                                                                    |    |
| Dossier de téléchargement : 🚺 Downloads 😌                                                                                                    |    |
| Effacer les téléchargements non modifiés : Après la suppression du message                                                                                                    |    |
| Si le serveur d'expédition est indisponible : Afficher une liste des autres serveurs                                                                                                    |    |
| Pour les recherches dans toutes les boîtes aux lettres, inclure les résultats provenant de :                                                                                                    |    |
| 🗹 Corbeille                                                                                                    |    |
| Indésirable                                                                                                    |    |
| Messages chiffrés                                                                                                    | ?) |

| • •                      | Compt                               | es                                  |
|--------------------------|-------------------------------------|-------------------------------------|
| Général Comptes Courrier | indésirable Polices/Couleurs Préser | ntation Rédaction Signatures Règles |
| iCloud<br>IMAP (inactif) | Données du comp                     | te Comportements des BAL Avancé     |
| E Exchange Exchange      | Type de compte :                    | ✓ Activer ce compte<br>Exchange     |
|                          | Description :                       | Exchange                            |
|                          | Adresse e-mail :                    |                                     |
|                          | Nom complet :                       |                                     |
|                          | Serveur interne :                   | exchange.powermail.be               |
|                          | Serveur externe :                   | exchange.powermail.be               |
|                          | Nom d'utilisateur :                 |                                     |
|                          | Mot de passe :                      | ••••••                              |
|                          | Serveur d'envoi :                   | Exchange (Exchange)                 |
| + -                      | Certificat TLS :                    | Aucun                               |
|                          |                                     | ?                                   |
|                          |                                     |                                     |

Cliquez sur le signe plus dans le coin inférieur gauche de la fenêtre.
 + -

Sélectionnez Exchange et cliquez sur Continuer.

Introduisez votre nom complet.

Introduisez votre adresse mail comme ceci: mail@domaine.com.

Introduisez votre mot de passe.

|                   | E 🛛 Exchange                       |
|-------------------|------------------------------------|
| Commencez par ren | nplir les informations suivantes : |
| Nom :             | Felix                              |
| Adresse e-mail :  | felix@ninefortwo.be                |
| Mot de passe :    |                                    |
| Annuler           | Précédent Se connecter             |

Enregistrez en cliquant sur Continuer.

Sélectionnez les applications que vous voulez que Mail App gère et le tour est joué.

| E 🛛 Exchange                                      |
|---------------------------------------------------|
| Sélectionnez les apps à utiliser avec ce compte : |
| 🗹 🔊 Mail                                          |
| Contacts                                          |
| Calendriers                                       |
| Rappels                                           |
| ✓ 1 Notes                                         |
| Annuler Précédent Terminé                         |